# Instructivo para hacer la inscripción al examen de suficiencia de informática.

**1.**Buca en Google Sinú UGCA y selecciona el de la universidad la gran Colombia armenia.

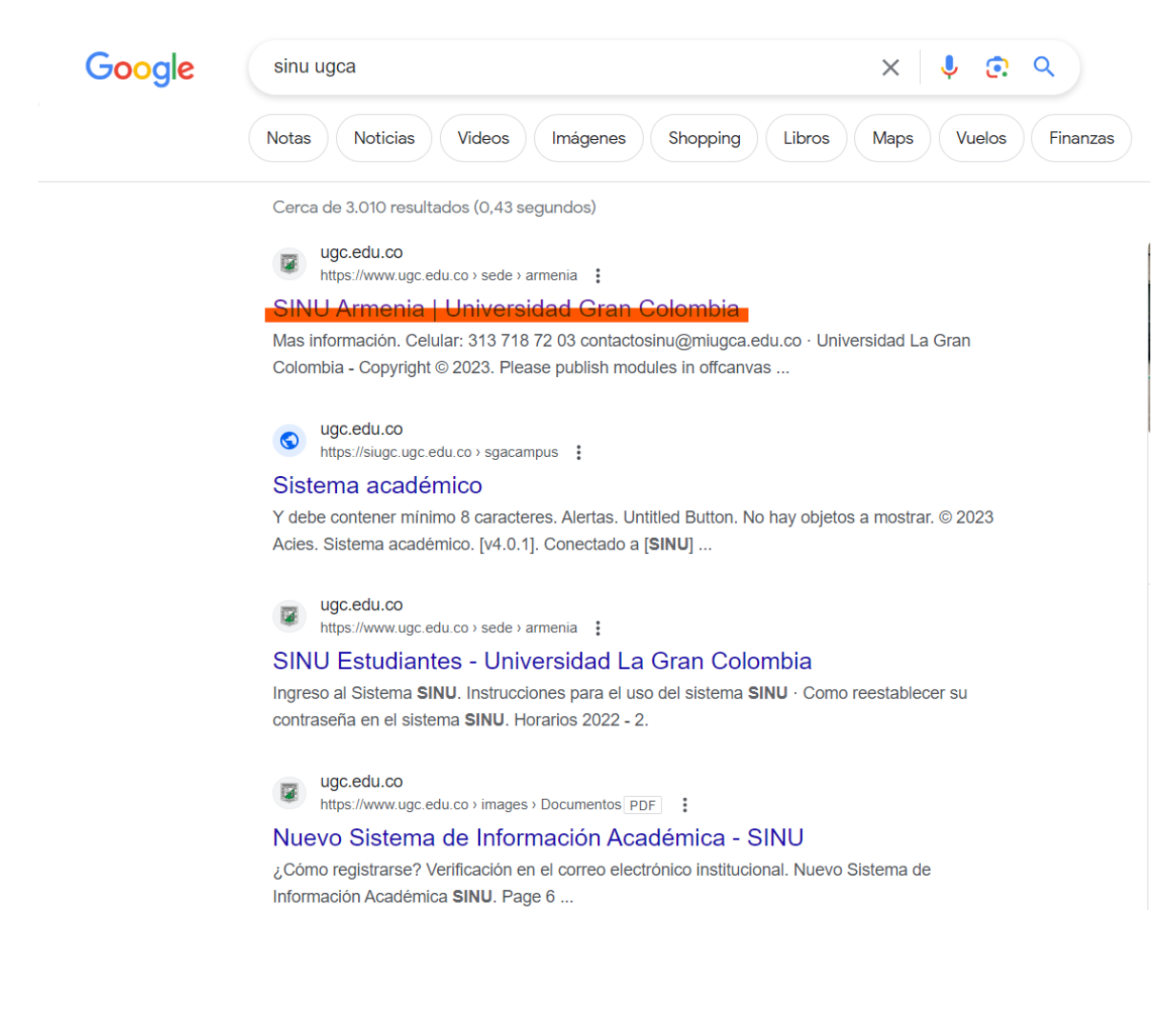

### 2.Selecciona sistema de gestion academico

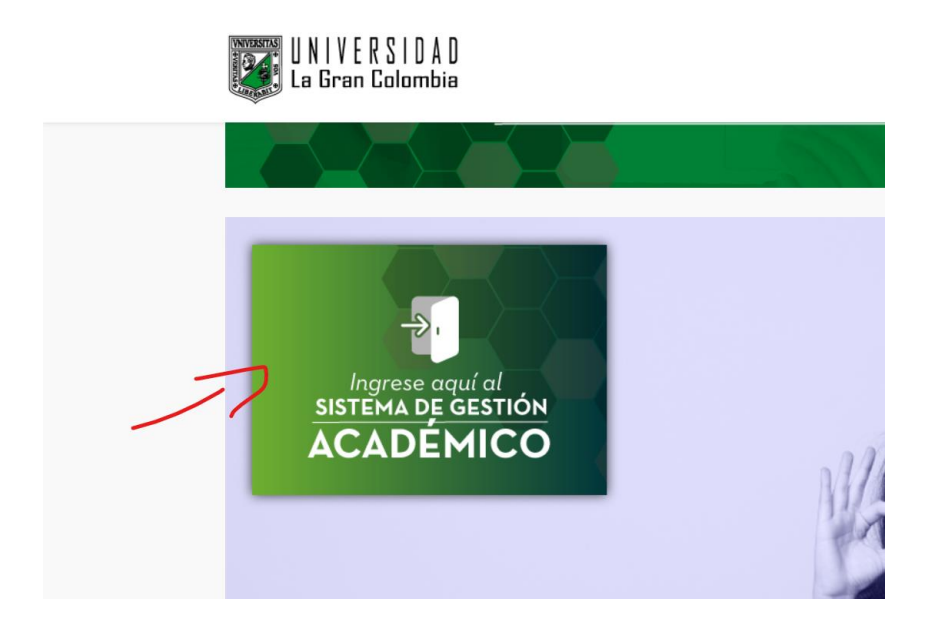

3.Pone sus credenciales de inicio de sesion

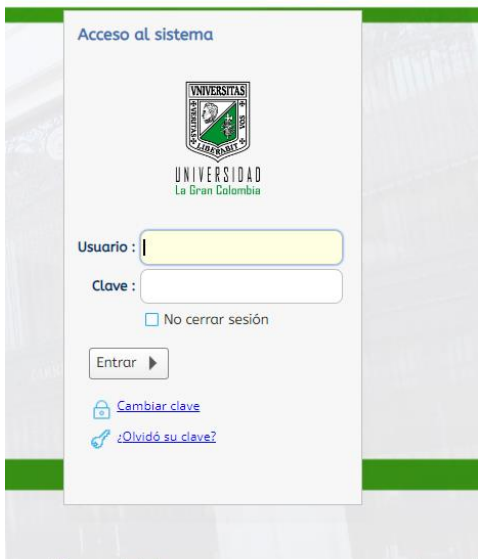

nación v Liderazao para una universi

### 4. Busca matrícula individual

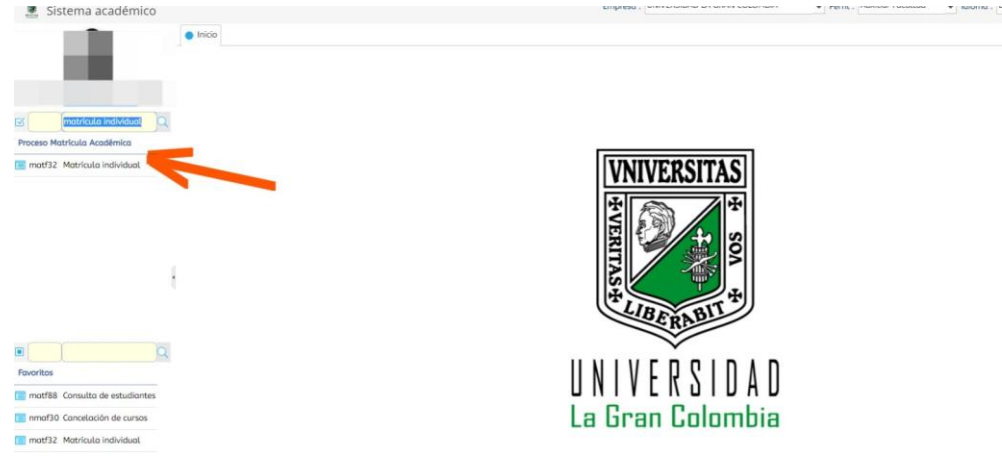

## 5. Debe tener en cuenta que buscar por código de programa que es A831.

| Oferta             |                              |                            |                                    |                    | -                        |                             |   |  |
|--------------------|------------------------------|----------------------------|------------------------------------|--------------------|--------------------------|-----------------------------|---|--|
| ₩ Limpiar C        | Actualizar<br>egistros       | Export<br>a exce           | l                                  |                    | 5                        |                             |   |  |
| s (                |                              |                            |                                    |                    | A831                     | SUFICIENCIA EN INFORMATICA  | Q |  |
| est Período Ide    | ntificación                  | Grupo<br>de                | Nombre                             |                    | Cód.<br>Proarama         | Nombre programa             |   |  |
| Ø2307              |                              |                            |                                    |                    |                          | SUFICIENCIA EN INFORMATICA  |   |  |
| <<br>1 a 1 de 1    | en<br>Semestre               | n 0.17 seg.<br>actual : [1 | Filtro                             | c: Contiene        | Prefer estre imo:        | renclas : 🔹 👻               | , |  |
| créo<br>Máximo cr  | itos matricu<br>éditos a adi | uladas : 1<br>icionar : 4  | Minimo<br>créditos o<br>matricular | 0 créd<br>matric   | tos a <b>1</b><br>ular : | créditos<br>adicionadas : 0 |   |  |
| S                  | de del estu                  | diante : SI                | EDE CENTRAL                        |                    |                          |                             |   |  |
| Situación del estu | diante :                     |                            |                                    |                    |                          |                             |   |  |
| Prot 02 25         | a cerrar mat                 | tricula : 0                |                                    |                    |                          |                             |   |  |
| Días de plazo par  |                              |                            |                                    |                    |                          |                             |   |  |
| Días de plazo par  | Horario                      | del estudio                | ante Horario comp                  | leto del estudiant | e Riesgos                | del estudiante              |   |  |

| and a second second sec |                                                                                                    |                                                                                       |                                  |                                          |                           |                             |    |
|----------------------------------------------------------------------------------------------------|----------------------------------------------------------------------------------------------------|---------------------------------------------------------------------------------------|----------------------------------|------------------------------------------|---------------------------|-----------------------------|----|
| est Período                                                                                                    | Identificación                                                                                                | Grupo<br>de Nomb                                                                      | re                               | Cóc<br>Pro                               | 1.<br>Igrama              | Nombre programa             |    |
| <b>O</b> 2307                                                                                                    | 38                                                                                                    |                                                                                       |                                  |                                          |                           | SUFICIENCIA EN INFORMATICA  |    |
|                                                                                                    |                                                                                                    |                                                                                       |                                  |                                          |                           |                             |    |
| 4                                                                                                    |                                                                                                    |                                                                                       |                                  |                                          |                           |                             |    |
| 1 a 1 de 1                                                                                                    | er                                                                                                    | n 3.18 seg.                                                                           | Filtro : C                       | ontiene 👻                                | Preferen                  | icias : 🔹 👻                 | 6  |
|                                                                                                    | Semestre                                                                                                    | actual : 2                                                                            | Semestre<br>mínimo : 1<br>Mínimo | Semestr<br>máximo<br>Máxim               | re<br>3                   | Tipo créditos : Asignaturas | )  |
|                                                                                                    | créditos matrico                                                                                              | uladas : 0                                                                            | créditos a 0<br>matricular :     | créditos<br>matricular                   | a <b>1</b>                | adicionadas : 0             |    |
| Máxir                                                                                                    | mo créditos a adi                                                                                             | icionar : 4                                                                           |                                  |                                          |                           |                             |    |
|                                                                                                    | Sede del estu                                                                                                 | idiante : SEDE C                                                                      | ENTRAL                           |                                          |                           | )                           |    |
|                                                                                                    |                                                                                                    |                                                                                       |                                  |                                          |                           |                             |    |
| Situación del                                                                                                    | estudiante :                                                                                                  |                                                                                       |                                  |                                          |                           |                             |    |
| Situación del                                                                                                    | l estudiante :                                                                                                |                                                                                       |                                  |                                          |                           |                             |    |
| Situación del<br>Días de plaza                                                                                                    | estudiante :<br>o para cerrar ma                                                                              | trícula : 0                                                                           |                                  |                                          |                           |                             |    |
| Situación del<br>Días de plaza                                                                                                    | estudiante :<br>o para cerrar ma<br>rtados Horario                                                            | trícula : 0<br>del estudiante                                                         | Horario completo                 | del estudiante R                         | liesgos de                | Lestudiante                 |    |
| Situación del<br>Días de plaza<br>Grupos ofer                                                                                                    | estudiante :<br>o para cerrar ma<br>rtados Horario                                                            | ttricula : 0<br>del estudiante                                                        | Horario completo                 | del estudiante R                         | iesgos de                 | Lestudiante                 |    |
| Situación del<br>Días de plaza<br>Grupos ofer<br>Grupos ofer                                                                                                    | e estudiante :<br>o para cerrar ma<br>rtados Horario<br>ertados                                               | tricula : 0<br>del estudiante                                                         | Horario completo                 | del estudiante R                         | iesgos de                 | Lestudiante                 |    |
| Situación del<br>Dias de plaza<br>Grupos ofer<br>Grupos of<br>Cerrar                                                                                                    | e estudiante :<br>o para cerrar ma<br>rtados Horario<br>ertados<br>matrícula E                                | tricula : 0<br>del estudiante<br>] Abrir matriculo                                    | Horario completo                 | del estudiante R<br>ferta 🏾 💕 Notif      | liesgos del<br>ficaciones | L estudiante                |    |
| Situación del<br>Dias de plaza<br>Grupos ofer<br>Cerrar<br>Cerrar<br>Limpia                                                                                                    | estudiante :<br>o para cerrar ma<br>rtados Horario<br>ertados<br>matrícula Cara<br>registros                  | tricula : 0<br>del estudiante<br>Abrir matricula<br>r @ Exportar<br>a excel           | Horario completo                 | del estudiante R<br>ferta <b>F</b> Notif | iiesgos del<br>ficaciones | L estudiante                |    |
| Situación del<br>Dias de plaza<br>Grupos ofer<br>Cerrar<br>Cerrar<br>Limpia<br>filtro                                                                                                    | estudiante :<br>o para cerrar ma<br>rtados Horario<br>ertados<br>matrícula   =<br>r C Actualizar<br>registros | tricula : 0<br>del estudiante<br>Abrir matriculo<br>f Exportar<br>a excel             | Horario completo                 | del estudiante R<br>ferta   🔐 Notif      | ilesgos del<br>ficaciones | L estudiante                |    |
| Situación del<br>Dias de plaza<br>Grupos ofer<br>Cerrar<br>Cerrar<br>Limpia<br>Códig<br>curso                                                                                                    | estudiante :<br>o para cerrar ma<br>rtados Horario<br>ertados<br>matrícula<br>r C Actualizar<br>registros     | tricula : 0<br>del estudiante<br>Abrir matriculo<br>r Exportar<br>a excel<br>de curso | Horario completo                 | del estudiante R<br>ferta ma Notif       | iiesgos del<br>ficaciones | l estudiante                | Se |

# 6.selecciona el curso que desea presentar

## 7.aqui selecciona la sede

| Grup | os ofertados    | Horario del es  | tudiante            | Horario complete | o del estudiante | Riesgos del estudiar | nte        |                      |               |
|------|-----------------|-----------------|---------------------|------------------|------------------|----------------------|------------|----------------------|---------------|
| Grup | oos ofertado    | s               |                     |                  |                  |                      |            |                      |               |
|      | Cerrar matrici  | ula 🛛 📩 Abrii   |                     | a 🔒 Generar      | oferta 🛛 😭 N     | otificaciones        |            |                      |               |
| ₩.   | Limpiar C       | Actualizar 📧    | Exportar<br>a excel |                  |                  |                      |            |                      |               |
|      |                 |                 |                     |                  |                  |                      | )<br>)     |                      | Q             |
|      | Código<br>curso | Nombre de curs  | 0                   | ¿Electiva?       | Tipo curso 0     | Grupo Subgrupo       | créditos n | crédit<br>natriculad | os Seme<br>as |
| *    | ARM400000       | INFORMATICA II  |                     |                  | Teorica          |                      | 1          |                      | 2             |
|      |                 |                 | ]                   |                  |                  |                      |            |                      |               |
|      | Inscribir C     | ruce Cupo Equ   | iiv. Grupo          |                  |                  | Subgrupo Un          | idades N   | livel Id             |               |
|      | 0               | 15              | 01_EX               | AM_CAMPUS        |                  |                      | 1          | 2                    |               |
|      | 0               | 15              | 02_EX               | AM_CAMPUS        |                  |                      | 1          | 2                    |               |
|      | •               | 15              | 02_EX               | AM_CENTRAL       |                  |                      | 1          | 2                    |               |
|      | 0               | 15              | 04_EX               | AM_CENTRAL       |                  |                      | 1          | 2 🗸                  |               |
|      | 0               | 1               |                     |                  |                  |                      |            | •                    |               |
| •    | ARM400000       | INFORMATICA III |                     |                  | Teorica          |                      | 1          |                      | 3             |

8. se desplaza hacia la izquierda para ver el horario.

|        |                   | sede der estudiante . Sebe c             |                                     |                      |                                   |
|--------|-------------------|------------------------------------------|-------------------------------------|----------------------|-----------------------------------|
| Situac | ión del est       | udiante :                                |                                     |                      |                                   |
|        |                   |                                          |                                     |                      |                                   |
|        |                   |                                          |                                     |                      |                                   |
| Días d | e plazo pa        | ra cerrar matrícula : 0                  |                                     |                      |                                   |
| Grup   | os ofertad        | os Horario del estudiante                | Horario completo del estudiante Rie | esgos del estudiante |                                   |
| Grup   | oos oferta        | ados                                     |                                     |                      |                                   |
|        | Cerrar mat        | r <b>icula</b> 🛛 🗂 Abrir matricula       | 🔄 🗔 Generar oferta 🛛 😭 Notifi       | caciones             |                                   |
|        |                   |                                          |                                     |                      |                                   |
| ¥      | Limpiar<br>filtro | Actualizar Exportar<br>registros a excel |                                     |                      |                                   |
|        |                   | Į.                                       |                                     |                      | ( Q                               |
|        | Código<br>curso   | Nombre de curso                          | ¿Electiva? Tipo curso Grup          | o Subgrupo crédito:  | 5 créditos Seme<br>5 matriculadas |
|        | ARM4000           | IOC INFORMATICA II                       | Teorica                             | 1                    | 2                                 |
|        |                   |                                          | ĺ                                   |                      |                                   |
|        | Inscribir         | ignatura equivalente                     | Horario                             | Fec. Ini Fec. Fin    | Detall<br>Horari                  |
|        | 0                 | FORMATICA II                             | Jueves 08:00 - 10:00                | 27/07/2023 20/07/202 | = <u>s</u> ^                      |
|        | 0                 | FORMATICA II                             | Jueves 10:00 - 12:00                | 27/07/2023 20/07/202 | : 🤦                               |
|        | 0                 | FORMATICA II                             | Jueves 10:00 - 12:00                | 27/07/2023 20/07/202 | : 5                               |
|        | 0                 | FORMATICA II                             | Jueves 18:00 - 20:00                | 27/07/2023 20/07/202 | · 💽 🗸                             |
|        | 0                 | 4                                        |                                     |                      | •                                 |
|        | ARM4000           | IOC INFORMATICA III                      | Teorica                             | 1                    | 1 3                               |

**9.**Una vez ya vea en que sede y el horario donde va presentar debe seleccionar el botón de inscribir y listo usted queda inscrito para el este próximo examen el 27 de Julio

|   | Código<br>curso | Nombre de curso       | ¿Electiva? | Tipo curso | Grupo Sub                      | ogrupo cré <mark>d</mark> it | os matriculad | as Seme |
|---|-----------------|-----------------------|------------|------------|--------------------------------|------------------------------|---------------|---------|
| * | ARM40000        | IC INFORMATICA II     |            | Teorica    |                                |                              | 1             |         |
|   |                 | ) (                   |            | Ì          |                                |                              |               |         |
|   | Inscribir       | Asignatura equivalent | e          | Horar      | io                             | Fec. Ini                     | Fec. Fin      |         |
|   | 0               | INFORMATICA II        |            | Jueve      | s 08:00 - 10:00                | 27/07/202                    | 3 20/07/20    |         |
|   | 0               | INFORMATICA II        |            | Jueve      | s 10: <mark>00 - 1</mark> 2:00 | 27/07/202                    | 3 20/07/20    |         |
| 1 | 70              | INFORMATICA II        |            | Jueve      | s 10:00 - 12:00                | 27/07/202                    | 3 20/07/20    |         |
|   | 0               | INFORMATICA II        |            | Jueve      | s 18:00 - 20:00                | 27/07/202                    | 3 20/07/20    |         |
|   | 0               | •                     |            |            |                                |                              | + T           |         |
|   | ARM40000        | IC INFORMATICA III    |            | Teorica    |                                |                              | 1             |         |

**NOTA:** Si tiene algun incoveniente, duda o inquitud realizando la inscripcion al examen de suficiencia informatica por favor comuniquese al Whatsapp **3137187203** o al correo electronico: <u>requisitoinformatica@miugca.edu.co</u> para poder ayudarle.